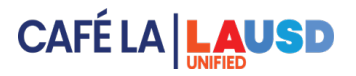

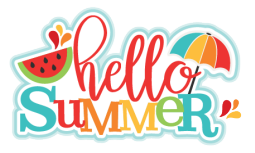

## Selecting Cafeterias for Hub Receiver Claiming

Food Service Managers at Hub Sites will have access to Newton for their assigned Hub Receiver Sites. This will allow the FSM to claim meals served at Hub Receiver Sites.

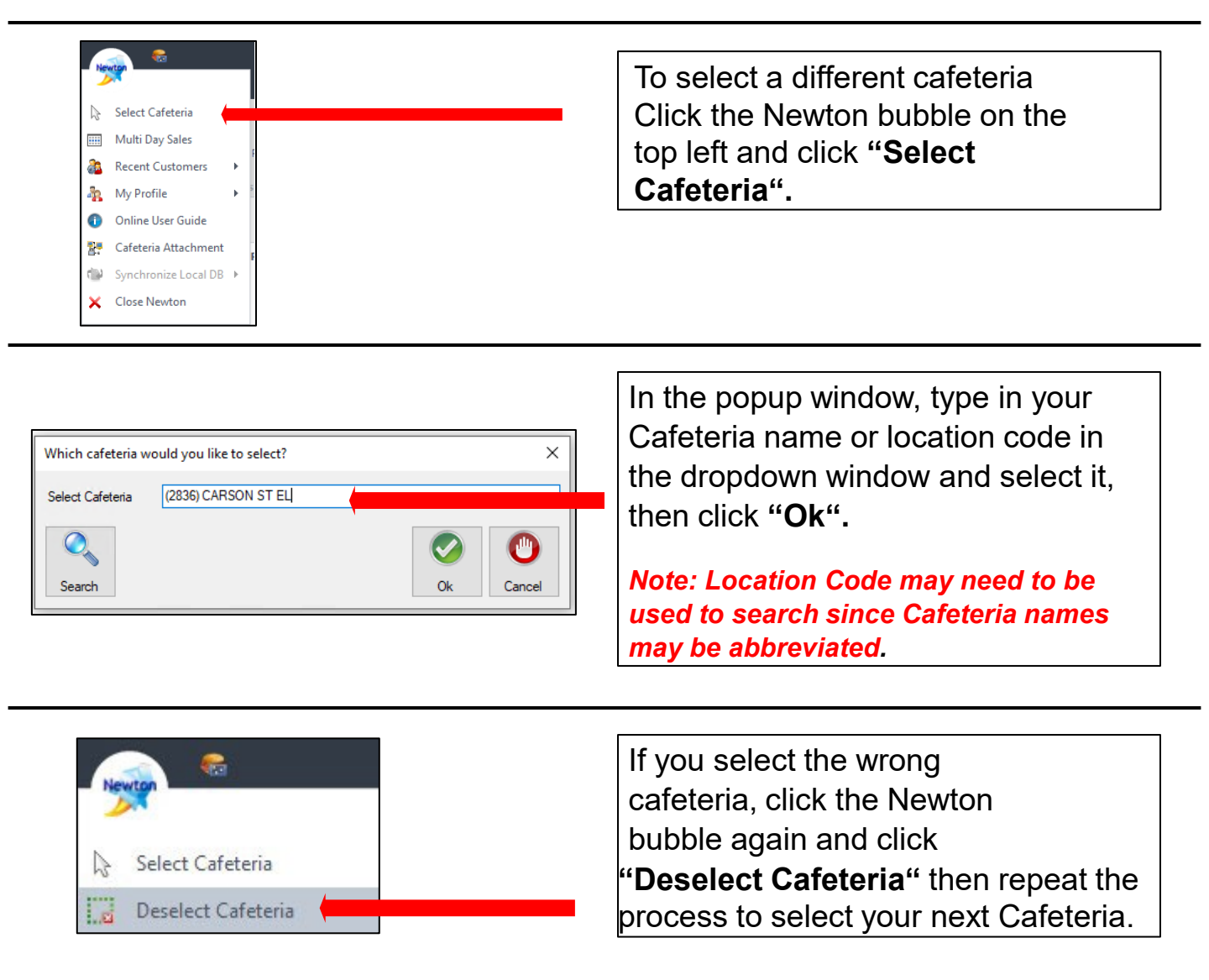

## Post Operating Day

Go to **Post Operating Day** for selected cafeteria. Hub Sites will enter the meal counts for the Hub Receiver Sites under **MISC Counts** for breakfast, lunch, and supper. Repeat this process for each Hub Receiver Site.